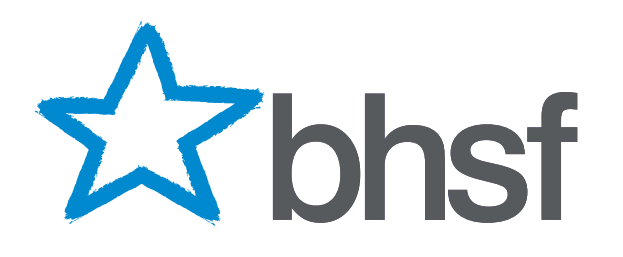

# Introducing your BHSF Policyholder Online Account

## A step-by-step guide

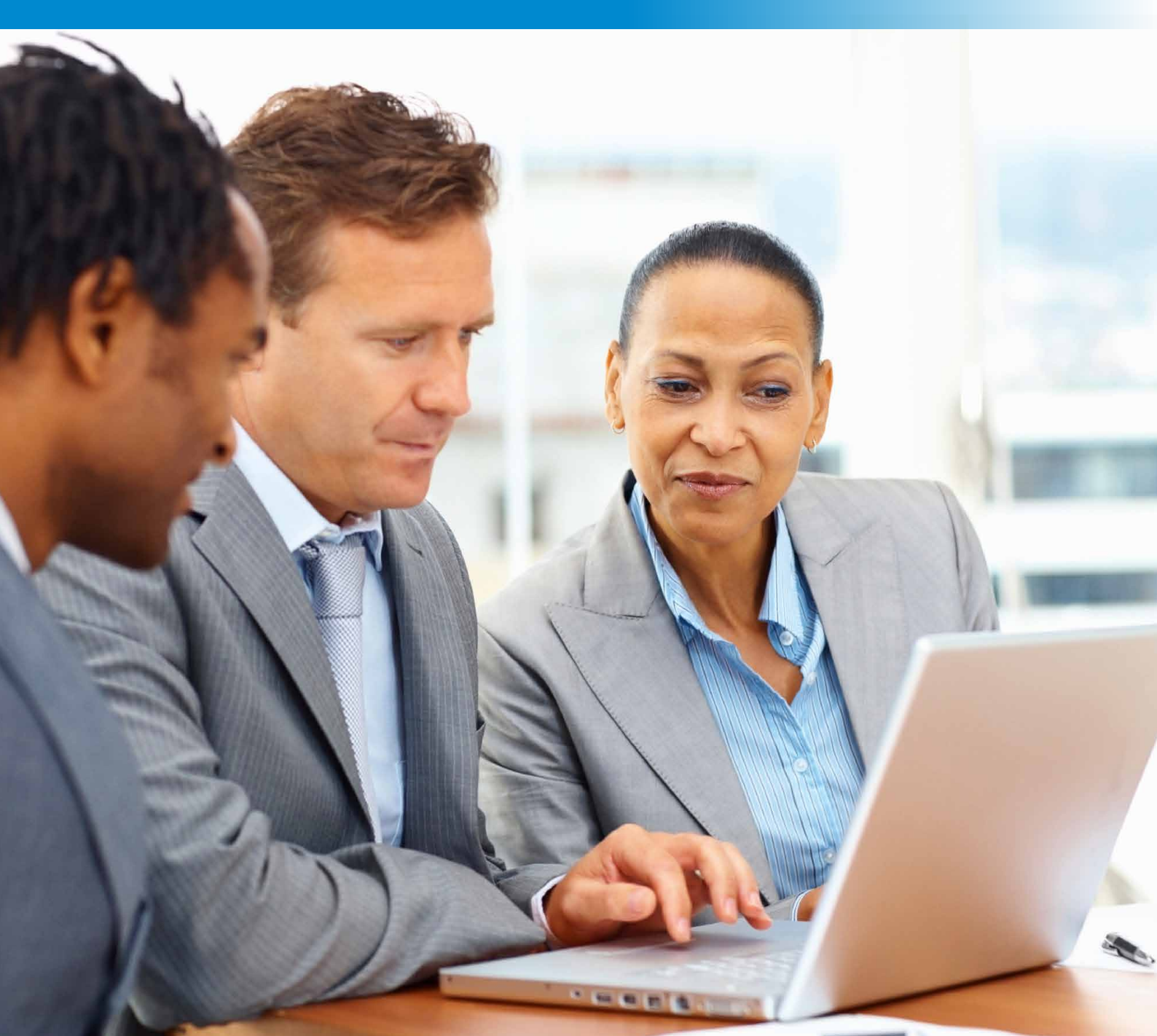

## **Your BHSF Policyholder Online Account**

Your online account allows you to view your policy, claim on your policy, track your claim, update your personal details and search for your local health providers.

Here's a simple step-by-step guide to help you navigate through your account.

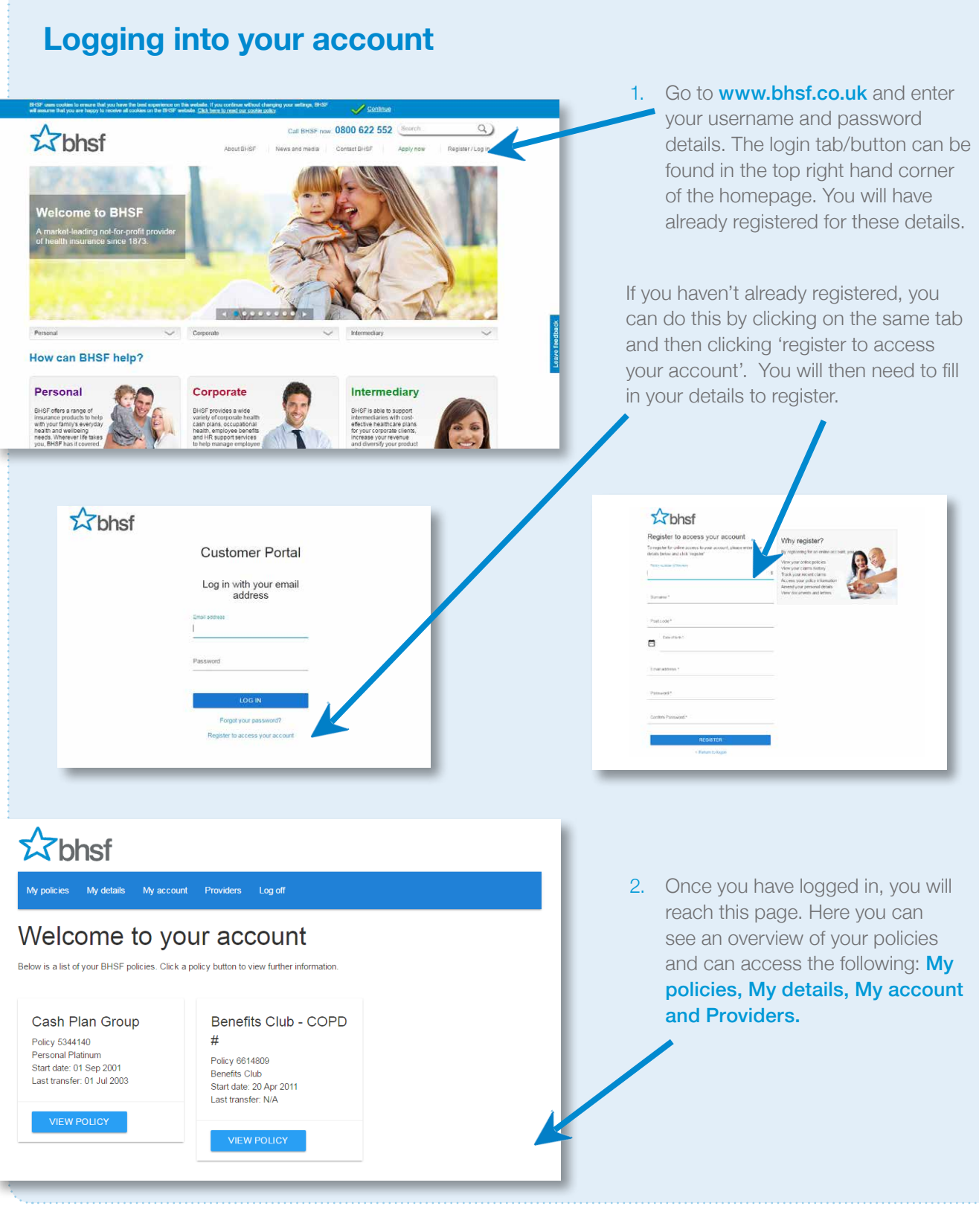

## Viewing your policy details

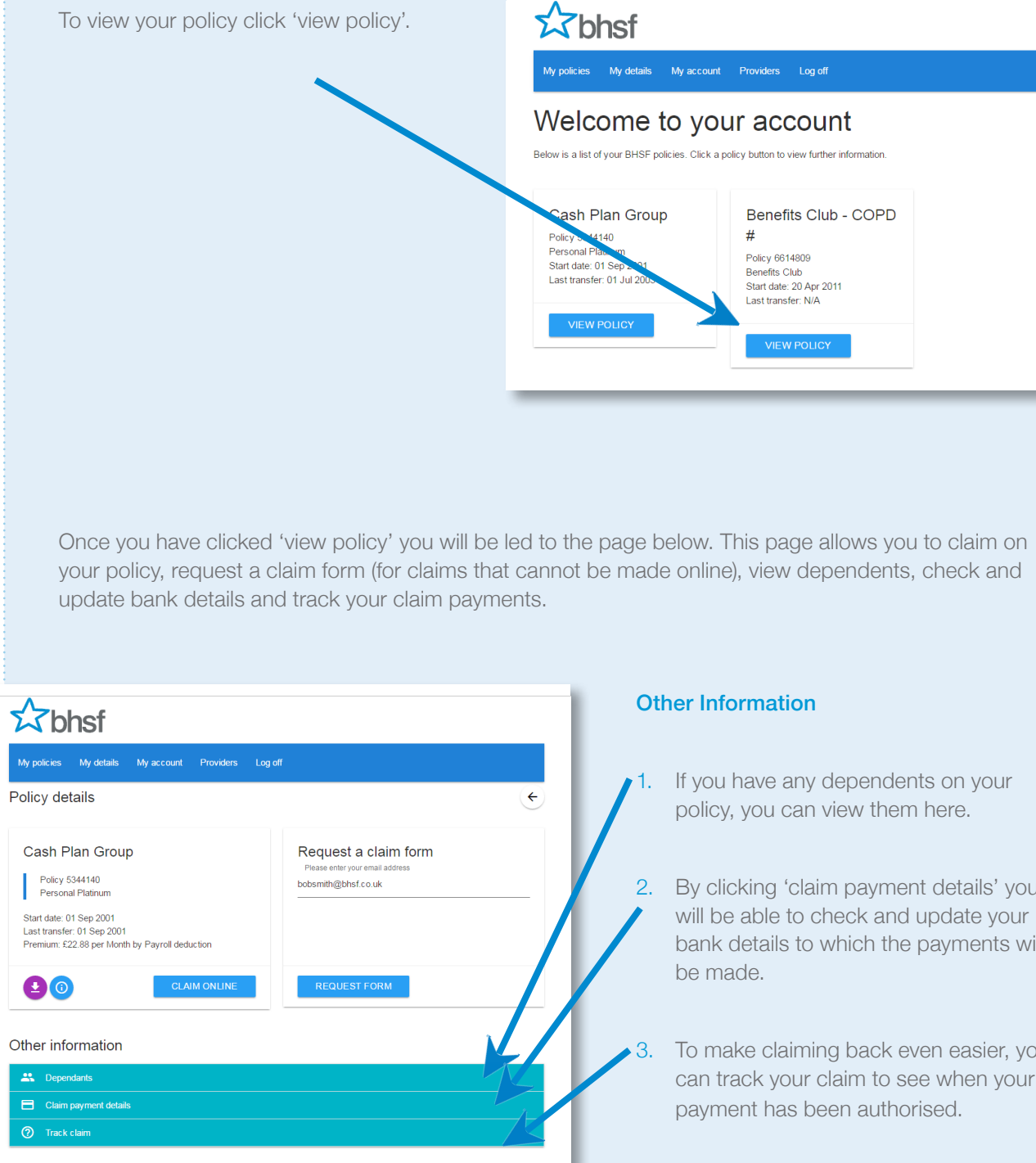

If you have any dependents on your policy, you can view them here.

2. By clicking 'claim payment details' you will be able to check and update your bank details to which the payments will

To make claiming back even easier, you can track your claim to see when your payment has been authorised.

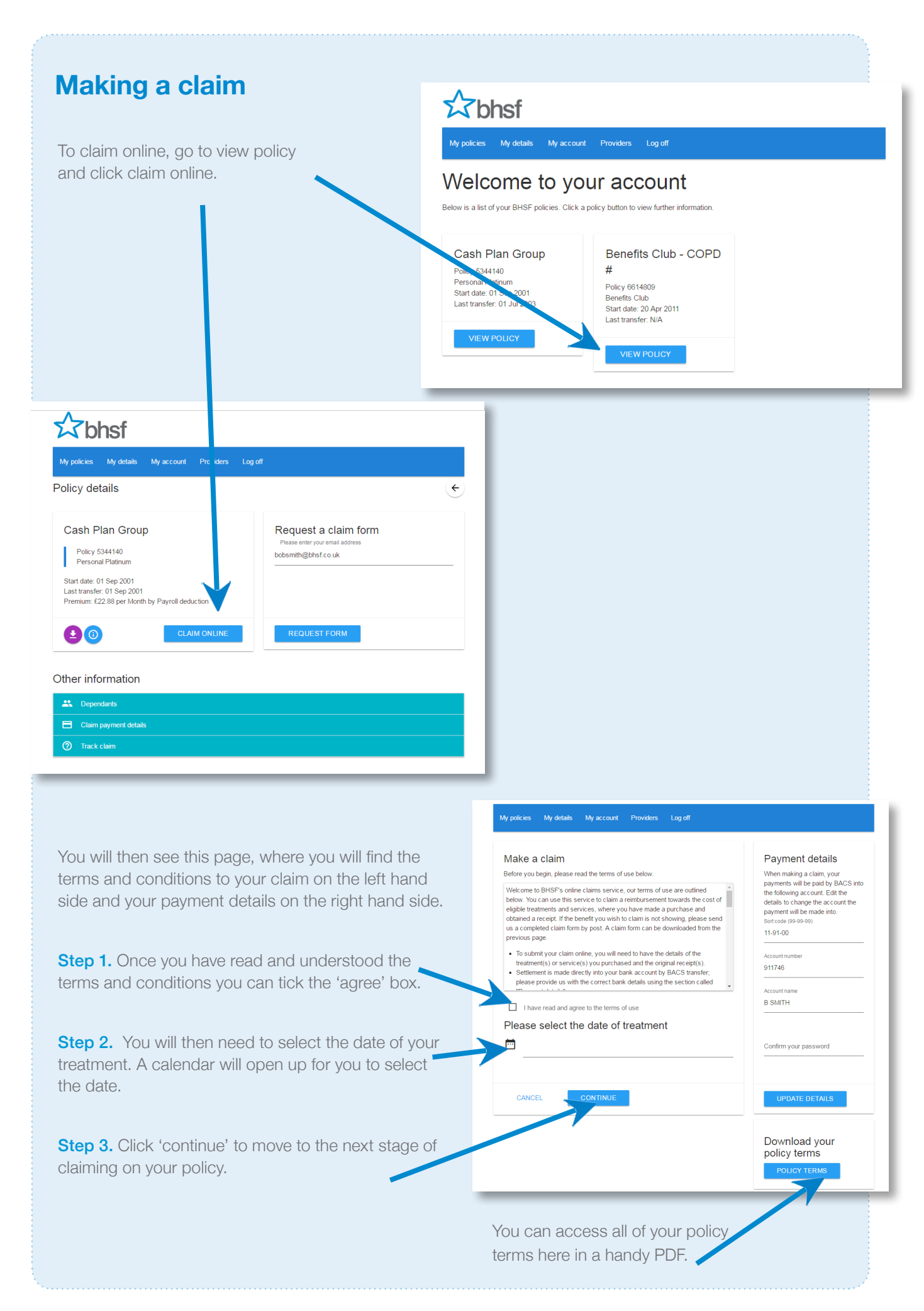

In the next section in making a claim, there a four easy steps: Step 1. Select who you are making a claim for, this woul be yourself, your partner or your dependents. Step 2. Select what you are claiming for. If your benefit does not appear in the drop down menu, this means you cannot make an online claim for that benefit. You will need to refer back to your 'Policy details and request a claim form. **Step 3.** State how much the claim is for. Step 4. Upload your receipts. **Uploading your receipts** Upload your receipts Please upload your original receipts as images in jpg or png format or you can upload a PDF. Please note that credit and debit card slips do not provide us with sufficient information and additional documentation will be required. Images must meet the following criteria The information is clear and legible and the entire document(s) can be seen, including the edges of the page(s).
 Only one page of the original receipt(s) is shown within each file or Only interpage
 photograph
 () are taken from directly above the original receipt(s)
 without any glane/flection that conceals the information.
 The provider/practitioner's details are shown, including their address and telephone number and for therapy claims, confirmation of their professional registration such as a registration number and/or the name of professional registration such as a registration number and/or the name the registering organisation. • The claimant's name is shown. • The claimant's purchases are shown, including a list of the Item(s) received and their cost(s), the date(s) the item were purchased and/or received. The date(s) of payment and the date the account was finally settled. Please settle any outstanding balances before submitting your return. Upload one or more file **Confirming your claim** The example on the right shows the final stage to confirm your claim. Once you have read, understood and agreed to the terms and conditions listed, you can submit your claim.

| Make a claim                                                                                                    | Payment details                                                                                                    |
|----------------------------------------------------------------------------------------------------|----------------------------------------------------------------------------------------------------|
| In ord heatment: (0 Find 2)?<br>When the elementation balance and provide receipts or proof of treatment so your claim can be verified:<br>You are you claiming for?                                                                                                    | When making a claim, your payments will be p<br>by BACS, ten the following ac count. Exit the<br>details to change the ac count the payment will<br>made latin.<br>Surrovie (IM-04-04)<br>12, is con- |
| - Please select                                                                                                    |                                                                                                    |
|                                                                                                    | Aussunt numlier<br>911748                                                                                                    |
| what are you claiming for?                                                                                                    | Account name                                                                                                    |
| demons sommy eveneen tor parts and evene one shift demonstrate the shift you will be benefit and the shift you will be been the<br>please request a claim form by the log lever. Your policy terms contain a benefit schedur, terg all the benefit<br>included on your policy, and also describe with a come to each benefit. Resain read the policy terms before<br>claiming to check that your claim is eligible. Your policy terms can be accessed from the policy details till on the<br>claiming to check that your claim is eligible. Your policy terms can be accessed from the policy details till on the<br>source of the shift of the shift of the shift. Resain read the shift of the shift of the shift of the shift of the shift. | B SMITH                                                                                                    |
| 5928                                                                                                    | * Confirm your presented                                                                                                    |
| How much is your claim for?                                                                                                    | UPDATE DETAILS                                                                                                    |
| relatives must be your relationst poly                                                                                                    |                                                                                                    |
| £                                                                                                    | Download your policy terms                                                                                                    |
|                                                                                                    | POLICY TERMS                                                                                                    |
| ad your receipts                                                                                                    |                                                                                                    |
| Profess upbad you original encepts as images is your programs or you can upbad a PDP. Prese nule that<br>credit and obtic card slips do not provide us with sufficient information and additional documentation will be<br>required.                                                                                                    |                                                                                                    |
| Images must meet be following criterie                                                                                                    |                                                                                                    |
|                                                                                                    |                                                                                                    |
| 2 Uptaid one or trone files.                                                                                                    | _                                                                                                    |
|                                                                                                    |                                                                                                    |

You can upload one or more images if you have multiple pages to your receipt.

When uploading your receipts there is information provided to help you.

Once you have done this you can click continue and you will then be confirming your information and submitting your claim.

| Confirm your claim         Paymm           Vesse confirm your claim details         When main will be pain of tolowing tolowing tolowi          | ent details<br>king a claim, your payment<br>id by BACS into the<br>account. Edit the details to<br>be account the payment will<br>into.<br>8-99-99) |
|----------------------------------------------------------------------------------------------------|----------------------------------------------------------------------------------------------------|
| tease confirm your claim details         When ms           will be painted to the team of the team of the team of the team of team of team o | king a claim, your payment<br>id by BACS into the<br>account. Edit the details to<br>the account the payment will<br>into.<br>8-99-99)               |
| I confirm that any medical or other practitioner or any other person who has<br>provided heathcare or services for which the benefit being claimed may give<br>BHSF information necessary for the processing of this claim.<br>I understand that serious action may result from the submission of a false or<br>misrepresented claim.                                                                                                    | iber<br>10                                                                                                    |
| I understand that we may inform the Police of the details of any fraudulent or misrepresented claim(s)                                                                                                    | our password                                                                                                    |
|                                                                                                    | ATE DETAILS                                                                                                    |

### Maintaining your account My details Checking and updating your details Email address bobsmith@bhsf.co Address line 1 10 Any Road Line 2 Anywhere Daytime telephone 1211234567 Here you will find your personal details; you Line 3 Anyhow Evening telepho can update your address, phone number or email address when you need to. You Line 4 Mobile telephor can also update your contact preferences. Line 5 Post code A10 9QW Contact preferences / Telephone SM My account ☆ bhsf Maintain your online account Maintain your online account By clicking on 'My account' you can change your password or your username, Change your password whenever you need to. Enter you confirm it in the

CHANGE USERNAME

Change your username

### **Providers**

By clicking on 'Providers' you can search for your local health providers. A dropdown menu will appear showing you a list of different providers, such as dentists or opticians. A detailed map will pinpoint where these providers are in your area.

## ☆ bhsf

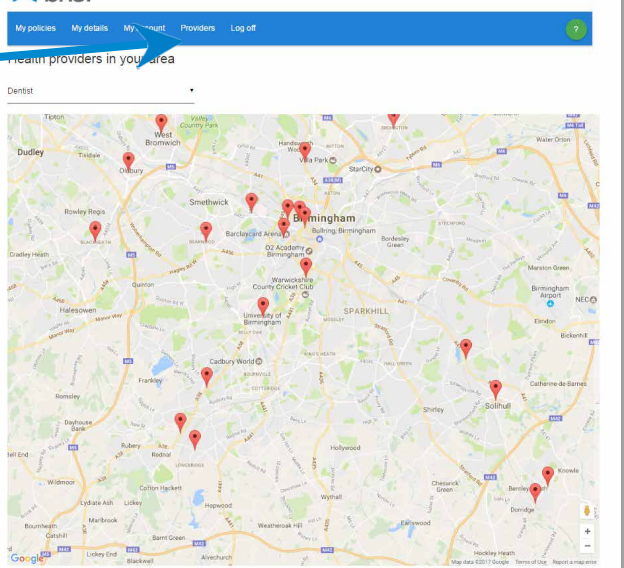

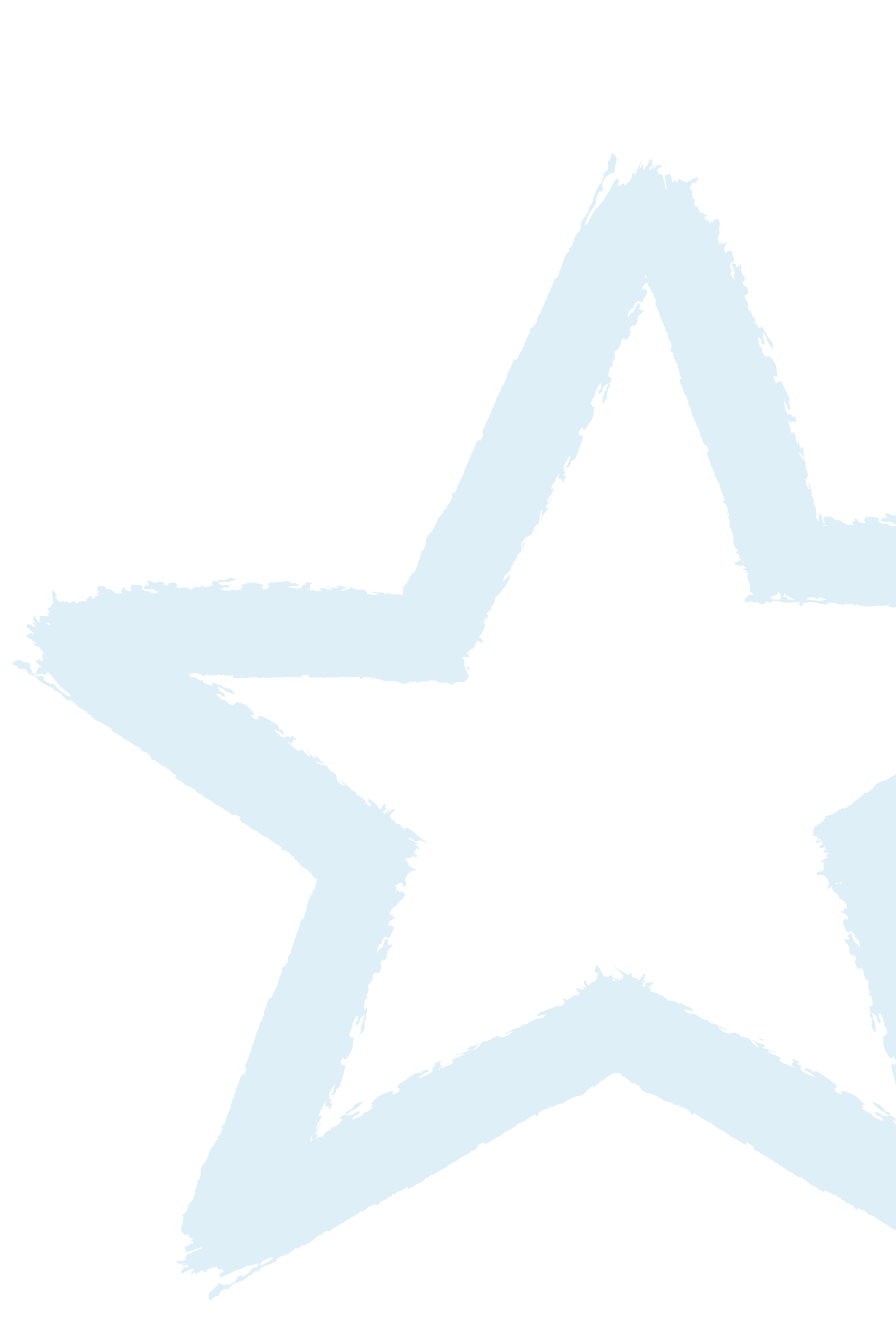

For technical support, or if you require further information about the online portal, please call us on 0800 622 552, or email enquiries@bhsf.co.uk

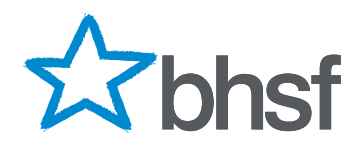

BHSF Limited and BHSF Employee Benefits Limited, 2 Darnley Road, Birmingham B16 8TE. Tel: 0121 454 3601 Fax: 0121 454 7725 Email: sales@bhsf.co.uk Web: www.bhsf.co.uk Authorised and regulated by the Financial Conduct Authority. Authorised and regulated by the Financial Conduct Authority.